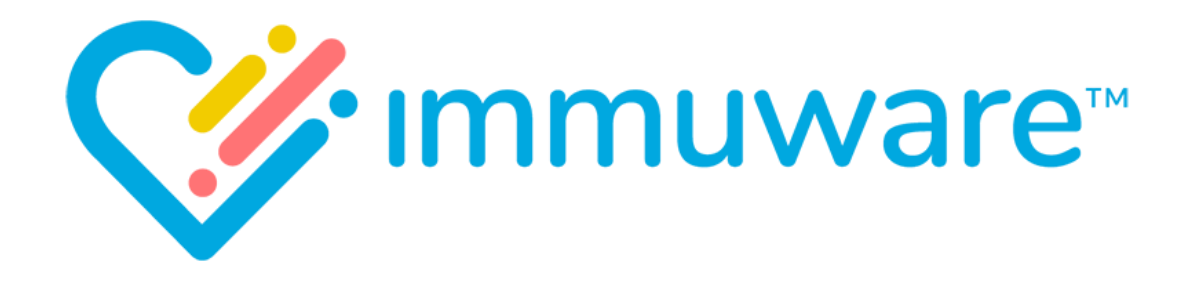

# **USER REFERENCE GUIDE**

## S U P E R V I S O R S

VERSION 7.5

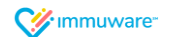

Copyright © 2019 Carminati Consulting, Inc. All rights reserved. Immuware and the Immuware logo are registered trademarks of Carminati Consulting, Inc.

## Table of Contents

### Signing into Immuware™

| Self-Registration       | 3 |
|-------------------------|---|
| Single Sign On (SSO)    | 4 |
| Standard Authentication | 5 |
| Forgot Password         | 5 |
| Changing Your Password  | 5 |

#### Reporting

| Types of Reports                     | 6 |
|--------------------------------------|---|
| Single-select Reports                | 6 |
| Multi-select Reports                 | 7 |
| Jnderstanding the Icons in Immuware™ | 8 |

#### Dashboards

| Supervisor Dashboards        | 10 |
|------------------------------|----|
| Total Compliance Dashboard   | 10 |
| Individual Record Dashboards | 11 |

#### Queues

| Expiring Queue 1             | 12 |
|------------------------------|----|
| Exporting the Expiring Queue | 12 |

| Additional Support |
|--------------------|
|--------------------|

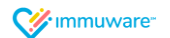

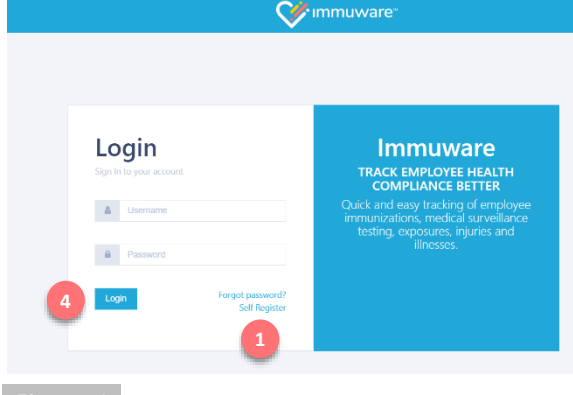

|              |          | 💓 ımmuware |
|--------------|----------|------------|
| Create an    | account  |            |
| Back to Lo   | ogin     |            |
| E            | mail 🛊   |            |
| Passy        | word 🗰   |            |
| Confirm pass | word ≭   |            |
|              | Create 2 |            |
|              |          |            |

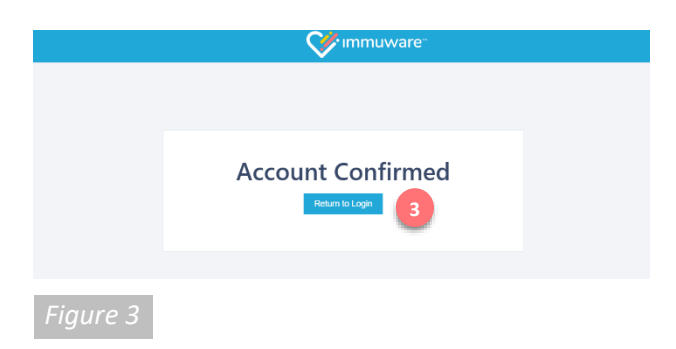

## Signing into Immuware<sup>™</sup>

Navigate to your organization's Immuware<sup>™</sup> home page on your computer, tablet, or mobile device to sign in [Figure 1].

#### Self-Registration

If you do not have an Immuware<sup>™</sup> account and your organization allows you to self-register, click on the **Self Register** (1) link to visit the Create an Account page [Figure 2].

#### Create an Account

Complete all of the required fields (denoted by a red asterisk) with your information. When you have completed the required fields, click the **Create** button (2) at the bottom of the page.

#### **Confirming Your Account**

After you click the "Create" button, an email will be sent to the email address that you entered. Click the link in the email to confirm your Immuware<sup>™</sup> account [Figure 3] and click the blue **Return to** Login button (3) to return to the login page.

#### Logging In

When you return to the login page [Figure 1], enter your username (your email address) and the password that you created and then click the blue **Login** button (

#### Forgotten Password

If you forget your password, you can reset it from the Immuware<sup>™</sup> login page [Figure 1]. See "Changing Your Password" on page ## for more information.

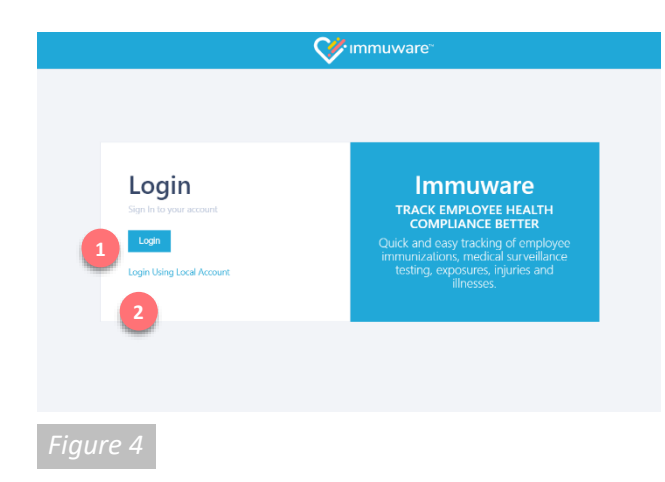

## Signing into Immuware<sup>™</sup> (continued)

#### Single Sign-On (SSO)

If your organization is using single sign-on (SSO) authentication to access Immuware<sup>™</sup> your login page will look slightly different [Figure 4].

#### Entering Your Username and Password

Click on the blue **Login** button ( 1) to visit your organization's login page. Enter your organization username and password and you will be signed into Immuware<sup>™</sup>.

#### Login Using Local Account

If you do not have an organization username and password (ex. Contractor) and have been provided with a local account, click on **Login Using Local Account** (2) to display the username and password fields.

#### Forgotten Password

If your organization uses single sign-on (SSO) and you forget your password or need to change it, you must use your organization's forgot password or change password process. You cannot change your organization SSO password within Immuware<sup>™</sup>.

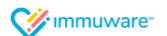

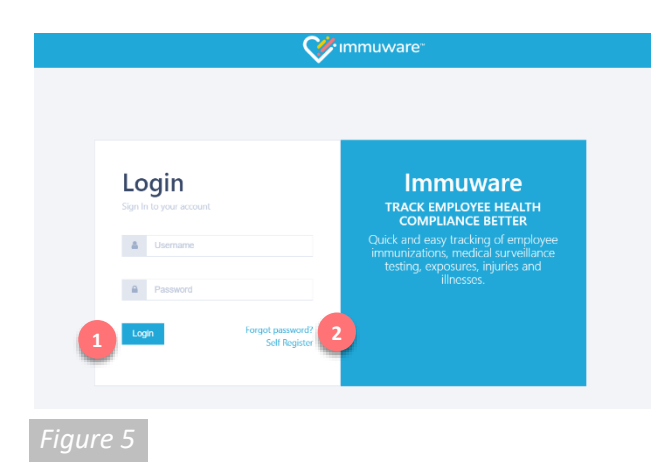

|   | Forgot Password<br>Please enter your username below and we will send a reset password link to the email<br>address tied to your account. |
|---|----------------------------------------------------------------------------------------------------|
|   | Username                                                                                                    |
|   | Email Link Cancel                                                                                                    |
| F | igure 6                                                                                                    |

|                           |                                         | ₩immuware: | il tomataent 😋 |
|---------------------------|-----------------------------------------|------------|----------------|
| Change Your Passwor       | d                                       |            | A              |
| Sack to Personnel Summary |                                         |            |                |
| Garreet Research          | The two properties of weighting and the |            |                |
| Cother they haven         | 5                                       |            |                |
|                           |                                         |            |                |

## Signing into Immuware<sup>™</sup> (continued)

#### Standard Authentication

If your organization is not using single sign-on (SSO) and you have already created a password for Immuware<sup>™</sup>, you will input your Immuware<sup>™</sup> username and password on the login page [Figure 5].

- Enter your username and password.
- Click the Login button.

#### Forgot Password

If you forget your password, you can reset it from the Immuware<sup>™</sup> login page [Figure 1].

- 2 Click the Forgot Password link.
- On the Forgot Password page [Figure 6], enter your Immuware™ username.
- Click the **Email Link** button.
- You will receive an email with instructions for resetting your password.
- If you continue to experience login issues, contact your organization's point of contact.

#### **Changing Your Password**

If you know your current password and would like to change it, you can change it from your Immuware<sup>™</sup> user tools [Figure 7].

- Log into your Immuware<sup>™</sup> account using the steps shown above.
- Click on the Gears icon in the upper right corner of your screen to access your user tools.
- Select **Change Your Password** near the bottom of the dropdown menu.
- Enter your current password and your new password.
- Click the **Change Password** button to complete the password change.

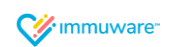

| iboard Repor                                      | ts Queues                     |                         | $\sim$    | Immuware       | -               |              | Hello Su | perviso |
|---------------------------------------------------|-------------------------------|-------------------------|-----------|----------------|-----------------|--------------|----------|---------|
| cord Re                                           | ports                         |                         |           |                |                 |              |          |         |
| luenza                                            | 0                             | 05/01/2019              |           | Is Required?   | ÷               | Facility     |          |         |
| for/Dept (ID)                                     |                               | Porsonnol Type          | +         | Job Title (ID) |                 | Persont      |          | - 1     |
| anolari (Conside                                  | w Litimout                    | OFF Show Last Record Ex | eu .      |                |                 |              |          | -       |
| ist Compliant in Pe                               | nding /pproval                |                         |           |                |                 | 000          |          |         |
|                                                   |                               |                         |           |                |                 |              |          |         |
|                                                   |                               |                         |           |                |                 |              |          |         |
|                                                   |                               |                         |           |                |                 | Q, Koy       | word     |         |
| Personnel Id                                      | 1Name                         | Location/Dept           | Hire Date | Supervisor     | Occurrence Date | Manufacturer | Req?     | Sta     |
| 1                                                 | Benson, Carlo                 | River East Clinic       | 1/1/2018  | Clay, Vernetia | 4/30/2019       |              | R        | (       |
| 1079                                              | Petersen, Charisse            | Laleeview Clinic        | 1/1/2015  | Clay, Vernetta |                 |              | R        | 6       |
| 1077                                              | Rogers, Bryce                 | Lakeview Clinic         | 1/1/2015  | Clay, Vernetta | 12/21/2018      |              | R        | ¢       |
| 1088                                              | van Winzum, Shelby            | Lincoln Park Clinic     | 1/1/2015  | Clay, Vernetta |                 |              | R        | 6       |
|                                                   |                               |                         |           |                |                 |              |          |         |
| hawing 1 to 4 of                                  | entries (filtered from 500 to | tal cotries)            |           |                |                 |              |          |         |
| ecord Series C                                    | miniata                       |                         |           |                |                 |              |          |         |
| Compliant                                         | /Complete                     | 🕄 Not Compliant         |           |                |                 |              |          |         |
|                                                   |                               |                         |           |                |                 |              |          |         |
| ecord series N                                    | s complete                    | Pending Approval        |           | Pre-Conse      | nt              | Rejected     |          |         |
| In Progres                                        |                               |                         |           |                |                 | - Aperio     |          |         |
| <ul> <li>In Progres</li> <li>Saved For</li> </ul> | Later                         | OTHER OTHER             |           |                |                 |              |          |         |

## Reporting

#### Types of Reports

There are two types of reports available to supervisors: Single-select Reports and Multi-select Reports. These reports can be accessed by clicking on **Reports** ( 1 ) in the top menu from any page.

#### Single-select Reports

As a supervisor, when you first log into Immuware<sup>™</sup> you will be presented with the Single-select Reporting page [Figure 8]. This page allows you to select one record type and run a report on your direct reports' compliance. Use any or all of the following filters ( 2) to create your report:

| Filter             | Description                                                                                                    |
|--------------------|----------------------------------------------------------------------------------------------------|
| Туре               | Select one record type for your report.                                                                                                    |
| As of Date         | Select the date for which you would like to generate a report. This field will default to today's date.                                                                                                    |
|                    | For example, to check all of your direct reports' compliance as of May<br>1, 2019 you would enter that date in the As of Date filter.                                                                                |
| Is Required?       | Select whether this report should be generated for employees that are required, preferred, or not required to complete the selected record type. If left blank, your search results will include all direct reports. |
| Facility           | Select a particular facility to generate a report for.                                                                                                    |
| Location/Dept (ID) | Enter a particular location/department ID. As you start to type, options will appear below the field based on data in your system.                                                                                   |
| Personnel Type     | Select a particular personnel type to generate a report for.                                                                                                    |
| Job Title (ID)     | Enter a particular job title/ID. As you start to type, options will appear below the field based on data in your system.                                                                                             |
| Personnel Status   | Select whether you would like to include employees on a leave of absence (LOA), employees who are terminated, or both. If left blank, the report will only include active employees.                                 |
| Icon Status        | Select one or multiple statuses that you would like to search for. See<br>"Understanding the Icons in Immuware™" on the following pages for<br>more information on each of the icon statuses.                        |

Once the filters have been selected, click the **Search** button (3)) to generate results for the criteria you've defined or click the **Clear** button (4)) to reset the filters to their default settings. Your search results will appear in the table below.

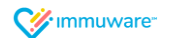

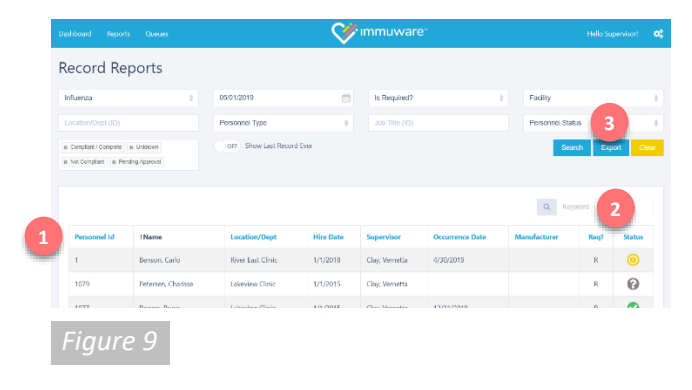

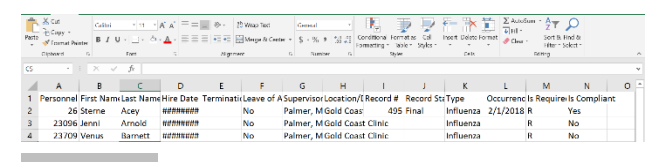

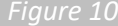

|                         | Queues       |                      | $\sim$                           | rimmuv       | vare"          |                 |             | Hal     | lo Supervisor |
|-------------------------|--------------|----------------------|----------------------------------|--------------|----------------|-----------------|-------------|---------|---------------|
| lultiple Se             | lection R    | eport Des References | 13255 Minutas (ý Áspol (Tarca Pa | Ensile Nove) |                |                 |             |         |               |
| Influenza 🕱 Riogrador h | i hed        | Is Required?         |                                  | Facility     |                | •               | Location/Dr |         |               |
| ersonnei Type           | •            | Job Title (ID)       |                                  | icon Sta     | las            |                 |             | Search  | Export        |
|                         |              |                      |                                  |              |                |                 | Q           | Keyword |               |
| Record Type             | Personnel Id | 1Name                | Location/Dept                    | Hire Date    | Supervisor     | Occurrence Date | Req7        | Status  | Expires       |
| Influenza               | 1            | Benson, Carlo        | River East Clinic                | 1/1/2018     | Clay, Vernetta |                 | R           | 0       |               |
| Influenza               | 1            | Benson, Garlo        | River East Clinic                | 1/1/2018     | Clay, Vernetta |                 | к           | 0       |               |
| Influenza               | 1            | Benson, Carlo        | River East Clinic                | 1/1/2018     | Cley, Vernelia |                 | R           | 0       |               |
| Influenza               | 1            | Benson, Carlo        | River East Olinic                | 1/1/2018     | Clay, Vernetia |                 | R           | 0       |               |
| Respirator Fit Test     | 1            | Benson, Carlo        | River East Clinic                | 1/1/2018     | Gay, Vernetta  |                 | R           | 0       |               |
| Influenza               | 1            | Benson, Carlo        | River Fast Clinic                | 1/1/2018     | Clay, Vernetta |                 | R           | 0       |               |
| Respirator Fit Test     | 1079         | Petersen, Charisse   | Lakeview Circie                  | 1/1/2015     | Clay, Vernetta |                 | R           | 0       |               |
| Influenza               | 1079         | Petersen, Charisse   | Lakevlew Clinic                  | 1/1/2015     | Clay, Vernetta |                 | R           | 0       |               |
| Respirator Fit Test     | 1077         | Rogers, Bryce        | Lakeview Clinic                  | 1/1/2015     | Clay, Vernetta |                 | R           | 0       |               |
| Influenza               | 1077         | Rogers, Bryce        | Lakeview Clinic                  | 1/1/2015     | Cley, Vernetia | 12/21/2018      | R           | 0       |               |
| Respirator Fit Test     | 1098         | van Winzum, Shelby   | Lincoln Park Clinic              | 1/1/2015     | Clay, Vernetta |                 | R           | 0       |               |
| Influenza               | 1088         | van Winzum, Shelby   | Lincoln Park Clinic              | 1/1/2015     | Clay, Vernetta |                 | R           | 0       |               |

## Reporting (continued)

#### Types of Reports (continued)

#### Single-select Reports (continued)

The table [Figure 9] will show information about each of your direct reports including their name, employee ID, and hired date. Click any of the blue column headers ( 1) to sort the personnel table by that column or use the Keyword search box ( 2) to search for a particular employee.

On the single-select report results page [Figure 9], you can export the report you have generated by clicking the **Export** button ( ). This will download a .XLSX file of your report that you can open in Microsoft Excel [Figure 10].

#### Multi-select Reports

To access the Multi-select Report page [Figure 11], click on **Reports** (4) in the top menu from any page and select **Records (Multi-select)**. This page allows you to select multiple record types and run a report on your direct reports' compliance. Use any or all of the following filters (5) to create your report:

| Filter             | Description                                                                |
|--------------------|----------------------------------------------------------------------------|
| Туре               | Select one or multiple record type(s) for your report. By default, all     |
|                    | record types will be selected. Remove the record types you want to         |
|                    | exclude from your multi-select report by clicking the respective "X."      |
| Is Required?       | Select whether this report should be generated for employees that are      |
|                    | required, preferred, or not required to complete the selected record       |
|                    | type. If left blank, your search results will include all direct reports.  |
| Facility           | Select a particular facility to generate a report for.                     |
| Location/Dept (ID) | Enter a particular location/department ID. As you start to type, options   |
|                    | will appear below the field based on data in your system.                  |
| Personnel Type     | Select a particular personnel type to generate a report for.               |
| Job Title (ID)     | Enter a particular job title/ID. As you start to type, options will appear |
|                    | below the field based on data in your system.                              |
| Icon Status        | Select one or multiple statuses that you would like to search for. See     |
|                    | "Understanding the Icons in Immuware™" on the following pages for          |
|                    | more information on each of the icon statuses.                             |

#### Figure 11

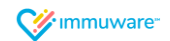

| esonnel Id 1 | Job Title (ID)                                                                                                    |                                                                                                    | icon Stat                                                                                                    | lusi                                                                                                    |                                                                                                    | a K                                                                                                    | carch<br>Ioyword                                                                                                    | Export                                                                                                    |
|--------------|----------------------------------------------------------------------------------------------------|----------------------------------------------------------------------------------------------------|----------------------------------------------------------------------------------------------------|----------------------------------------------------------------------------------------------------|----------------------------------------------------------------------------------------------------|----------------------------------------------------------------------------------------------------|----------------------------------------------------------------------------------------------------|----------------------------------------------------------------------------------------------------|
| nsonnel Id T | Name                                                                                                    |                                                                                                    |                                                                                                    |                                                                                                    |                                                                                                    | Q K                                                                                                    | ayword                                                                                                    | 7                                                                                                    |
| rsonnel Id 1 | Name                                                                                                    |                                                                                                    |                                                                                                    |                                                                                                    |                                                                                                    |                                                                                                    |                                                                                                    |                                                                                                    |
|              |                                                                                                    | Location/Dept                                                                                                    | Hire Date                                                                                                    | Supervisor                                                                                                    | Occurrence Date                                                                                                    | Req7                                                                                                    | Status                                                                                                    | -4<br>- bu                                                                                                    |
| 0            | Benson, Carlo                                                                                                    | River East Clinic                                                                                                    | 1/1/2018                                                                                                    | Clay, Vernetta                                                                                                    |                                                                                                    | R                                                                                                    | 0                                                                                                    |                                                                                                    |
| E            | Benson, Garlo                                                                                                    | River East Clinic                                                                                                    | 1/1/2018                                                                                                    | Clay, Vernetta                                                                                                    |                                                                                                    | к                                                                                                    | 0                                                                                                    |                                                                                                    |
| E            | Bensori, Carlo                                                                                                    | River East Clinic                                                                                                    | 1/1/2018                                                                                                    | Cley, Vernetta                                                                                                    |                                                                                                    | R                                                                                                    | 0                                                                                                    |                                                                                                    |
| 6            | Benson, Carlo                                                                                                    | River East Clinic                                                                                                    | 1/1/2018                                                                                                    | Clay, Vernetia                                                                                                    |                                                                                                    | R                                                                                                    | 0                                                                                                    |                                                                                                    |
| F            | Benson, Carlo                                                                                                    | River East Clinic                                                                                                    | 1/1/2018                                                                                                    | Clay, Vernetta                                                                                                    |                                                                                                    | R                                                                                                    | 0                                                                                                    |                                                                                                    |
| E            | Benson, Carlo                                                                                                    | River East Clinic                                                                                                    | 1/1/2018                                                                                                    | Clay, Vernetta                                                                                                    |                                                                                                    | R                                                                                                    | 0                                                                                                    |                                                                                                    |
| 79 P         | Petersen, Charisse                                                                                                    | Lakeview Circic                                                                                                    | 1/1/2015                                                                                                    | Clay, Vernetta                                                                                                    |                                                                                                    | в                                                                                                    | 0                                                                                                    |                                                                                                    |
| 79 P         | Petersen, Charisse                                                                                                    | Lakevlew Clinic                                                                                                    | 1/1/2015                                                                                                    | Clay, Vernetta                                                                                                    |                                                                                                    | R                                                                                                    | 0                                                                                                    |                                                                                                    |
| 77 R         | Rogers, Bryce                                                                                                    | Lakeview Clinic                                                                                                    | 1/1/2015                                                                                                    | Clay, Vernetta                                                                                                    |                                                                                                    | R                                                                                                    | 0                                                                                                    |                                                                                                    |
| 77 R         | Rogers, Bryce                                                                                                    | Lakeview Clinic                                                                                                    | 1/1/2015                                                                                                    | Clay, Vernetta                                                                                                    | 12/21/2018                                                                                                    | R                                                                                                    | 0                                                                                                    |                                                                                                    |
| 68 v         | an Winzum, Shelby                                                                                                    | Lincoln Park Clinic                                                                                                    | 1/1/2015                                                                                                    | Clay, Vernetta                                                                                                    |                                                                                                    | R                                                                                                    | 0                                                                                                    |                                                                                                    |
| 68 v         | an Wirzum, Shelby                                                                                                    | Lincoln Park Clinic                                                                                                    | 1/1/2015                                                                                                    | Clay, Vernetta                                                                                                    |                                                                                                    | R                                                                                                    | 0                                                                                                    |                                                                                                    |
|              | 1           1           1           1           1           1           1           1           1           1           1           1           1           1           1           1           1           1           1           1           1           1           1           1           1           1           1           1           1           1           1           1           1           1           1           1           1           1           1           1           1           1           1           1           1           1           1           1           1           1           1           1           1           1 | Benus Gab           Benus Gab           Benus Gab | Perur Carbo         Now Eak China           Perur Carbo         Now Eak China           Perur Carbo         Now Eak China | Result         Result         Result         Result           Result         Result         Result         V/2019           Result         Result         Result         V/2019           Result         Result         Result         V/2019           Result         Result         Result         V/2019           Result         Result         Result         V/2019           Result         Result         Result         V/2019           Result         Result         Result         V/2019           Result         Result         Result         Result           Result         Result         Leadered Clinic         V/2019           Result         Leadered Clinic         V/2019         Result           Result         Result         Leadered Clinic         V/2019           Result         Result         Leadered Clinic         V/2019 | Persurs         Filter Earl         Filter Earl         < | Bower         Bower         Bower <th< td=""><td>Persons         Dive Sack Clines         Privatoria         Persons         Persons</td></th<> <td>Result Galo         Rive Ead Chiss         11/2019         Gray Humela         R         P           Result Galo         Rive Ead Chiss         11/2019         Gray Humela         R         P           Result Galo         Rive Ead Chiss         11/2019         Gray Humela         R         P           Result Galo         Rive Ead Chiss         11/2019         Gray Humela         R         P           Result Galo         Rive Ead Chiss         11/2019         Gray Humela         R         P           Result Galo         Rive Ead Chiss         11/2019         Gray Humela         R         P           Result Galo         Rive Ead Chiss         11/2019         Gray Humela         R         P           Result Galo         Leadwice Chiss         11/2019         Gray Humela         R         P           Result Galo         Leadwice Chiss         11/2019         Gray Humela         R         P           Result Galo         Leadwice Chiss         11/2019         Gray Humela         L         P         P           Result Galo         Leadwice Chiss         11/2019         Gray Humela         L         P         P           Result Galo         Leadwice Chiss         11/2019         Gray Hu</td> | Persons         Dive Sack Clines         Privatoria         Persons         Persons | Result Galo         Rive Ead Chiss         11/2019         Gray Humela         R         P           Result Galo         Rive Ead Chiss         11/2019         Gray Humela         R         P           Result Galo         Rive Ead Chiss         11/2019         Gray Humela         R         P           Result Galo         Rive Ead Chiss         11/2019         Gray Humela         R         P           Result Galo         Rive Ead Chiss         11/2019         Gray Humela         R         P           Result Galo         Rive Ead Chiss         11/2019         Gray Humela         R         P           Result Galo         Rive Ead Chiss         11/2019         Gray Humela         R         P           Result Galo         Leadwice Chiss         11/2019         Gray Humela         R         P           Result Galo         Leadwice Chiss         11/2019         Gray Humela         R         P           Result Galo         Leadwice Chiss         11/2019         Gray Humela         L         P         P           Result Galo         Leadwice Chiss         11/2019         Gray Humela         L         P         P           Result Galo         Leadwice Chiss         11/2019         Gray Hu |

| Pasta | ≚ Cut<br>P∋ Capy +<br>I Capay +<br>Ciphord | Gaini<br>B / U | * 11 - * *<br>- 그 - 초<br>Fort | A' A' = =<br>• ▲ · ≡ ≡ | = ≫ - 2<br>= •= •= E<br>Ngr~4 | 19 Wilap Text<br>Menge & Cent<br>eer | 6000<br>\$ - \$<br>5 - 5 | al v<br>No P (32.23<br>aantoer N | Conditional<br>Formatting - | Formatize<br>Table * | Cal Inst<br>Styles | ett Deleto For | ∑ Autor<br>i   HI -<br>net<br>of Clear | Sum * Art<br>Z T<br>Sort B<br>Fifter * | Pind &<br>Solert - |     |
|-------|--------------------------------------------|----------------|-------------------------------|------------------------|-------------------------------|--------------------------------------|--------------------------|----------------------------------|-----------------------------|----------------------|--------------------|----------------|----------------------------------------|----------------------------------------|--------------------|-----|
| CS.   |                                            |                | fr                            |                        |                               |                                      |                          |                                  |                             |                      |                    |                |                                        |                                        |                    |     |
| 1     | A                                          | в              | С                             | D                      | E                             | F                                    | G                        | н                                | 1.1                         |                      | J L                | К              | L                                      | M                                      | N                  | 0   |
| 1     | Personnel                                  | First Name     | Last Name                     | Hire Date              | Terminati                     | Leave of A                           | Supervis                 | or Locatio                       | n/ERecord                   | l# Rec               | ord StaT           | ype            | Occurrenc                              | Is Require                             | e Is Complia       | int |
| 2     | 26                                         | Sterne         | Acey                          | *******                |                               | No                                   | Palmer,                  | M Gold Co                        | as i                        | 495 Fin              | al In              | nfluenza       | 2/1/2018                               | R                                      | Yes                |     |
| 3     | 23096                                      | Jenni          | Arnold                        | *******                |                               | No                                   | Palmer,                  | M Gold Co                        | ast Clinic                  |                      | In                 | nfiuenza       |                                        | R                                      | No                 |     |
| 4     | 23709                                      | Venus          | Barnett                       | uconscore.             |                               | No                                   | Palmer,                  | M Gold Co                        | ast Clinic                  |                      | In                 | nfluenza       |                                        | R                                      | No                 |     |

Figure 13

## Reporting (continued)

#### Types of Reports (continued)

#### Multi-select Reports (continued)

Once the filters have been selected, click the **Search** button ( 1) to generate results for the criteria you've defined or click the **Clear** button ( 2) to reset the filters to their default settings. Your search results will appear in the table below [Figure 12].

The table will show information about each of your direct reports including their name, employee ID, and hired date. Click any of the blue column headers ( 3) to sort the personnel table by that column or use the Keyword search box ( 4) to search for a particular employee.

**NOTE:** Due to the amount of data processed to create multi-select reports, data is refreshed periodically rather than constantly. A message at the top of the page ( 5) indicates how recently the data was refreshed. Click **Force Refresh Now** to begin a data refresh and then click the **Search** button again in a few moments ( 1) to refresh your search results.

On the multi-select report results page [Figure 12], you can export the report you have generated by clicking the **Export** button ( <sup>6</sup>). This will download a .XLSX file of your report that you can open in Microsoft Excel [Figure 13].

## Reporting (continued)

#### Understanding the Icons in Immuware™

The following icons are used to graphically represent record series statuses in Immuware™:

| lcon     | Status             | Description                                                |  |  |  |  |  |
|----------|--------------------|------------------------------------------------------------|--|--|--|--|--|
| 0        | Compliant/Complete | This record meets the organization's compliance criteria   |  |  |  |  |  |
|          |                    | for the current season.                                    |  |  |  |  |  |
| 6        | Not Compliant      | This record has expired and/or does not meet the           |  |  |  |  |  |
| <b>v</b> |                    | organization's compliance criteria for the current         |  |  |  |  |  |
|          |                    | season.                                                    |  |  |  |  |  |
|          | In Progress        | This record series is in progress and additional steps are |  |  |  |  |  |
| 8        |                    | required to achieve compliance.                            |  |  |  |  |  |
| 0        | Pending Approval   | This record is waiting for review and approval by an       |  |  |  |  |  |
| 9        |                    | authorized Approver.                                       |  |  |  |  |  |

**W**immuware<sup>\*\*</sup>

| B | Pre-Consent     | The consent questionnaire has been completed but the vaccination/test/certification has not been completed.              |
|---|-----------------|----------------------------------------------------------------------------------------------------|
| 0 | Rejected        | An authorized Approver has reviewed this record and has rejected it. Open the record to see why the record was rejected. |
| 0 | Saved for Later | This record is part of an incomplete record and has been saved for additional review.                                    |
| 0 | Unknown         | You have not made any progress with this record for the current season.                                                  |

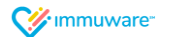

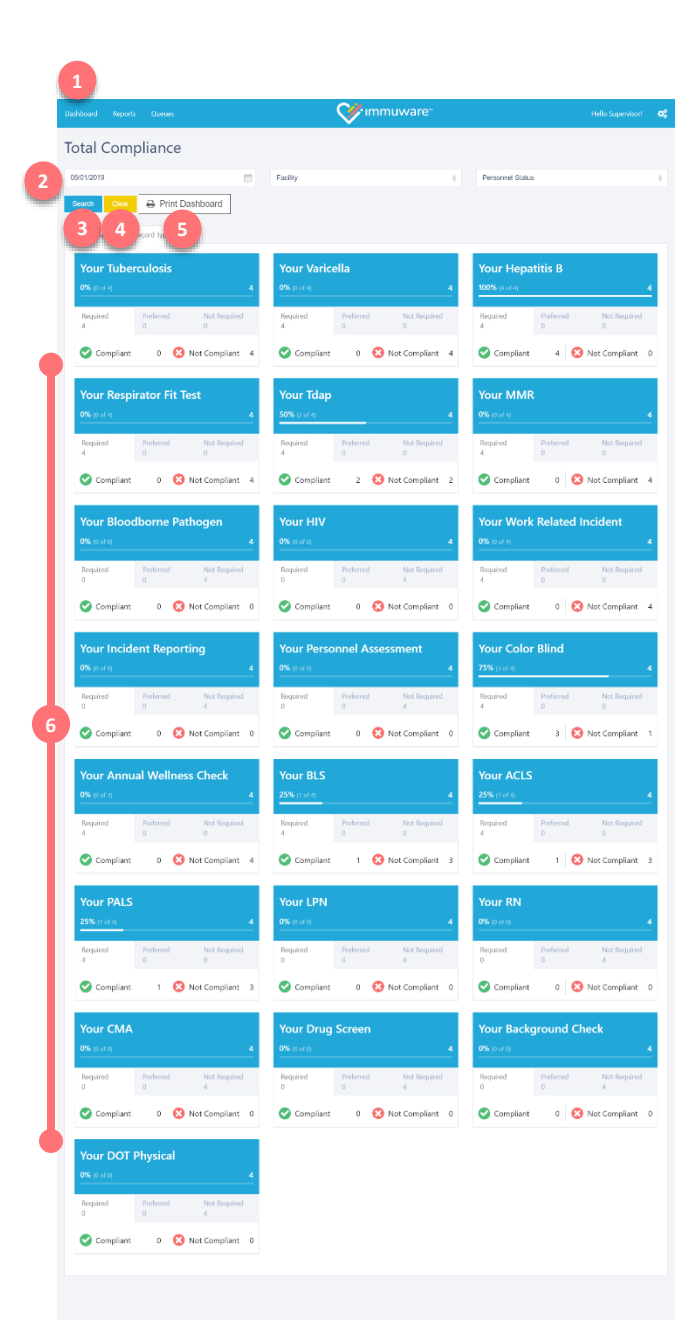

## Dashboards

#### Supervisor Dashboards

Dashboards provide a high-level overview of your direct reports' compliance, for all record types or for a given record type. Compliance can also be shown by facility, location/department, etc.

To view your dashboard options, click the **Dashboard** option from the top left menu ( 1).

#### **Total Compliance Dashboard**

The Total Compliance Dashboard [Figure 14] shows overall compliance for all record types.

- Filters at the top of the page allow you change the reporting date, the facility that is being reported on, and the status of your direct reports that are shown in the figures. Click the Search button (3) to filter the results by the criteria you've defined or click the Clear button (4) to reset the filters to their default settings.
- Use the **Print Dashboard** button ( 5) to prepare a printer-friendly version of the dashboard presented on your screen.
- The dashboard tiles provide an overview of compliance for each record type that your organization is monitoring. The horizontal white line shows overall compliance and figures below the line denote:
  - The number of personnel who are required to complete each record type.
  - The number of personnel who are not required or are preferred to complete each record type.
  - Clicking on the tabs for "Required," "Preferred," and "Not Required" will present the number of personnel who are Compliant and Not Compliant for each record type based on your selection. By default, the compliance figures are shown for "Required" personnel.
- On each dashboard tile, you can click on the compliance requirement or the compliance status to generate a report of those direct reports.

**NOTE:** If you would like to edit or remove a dashboard or you would like to create a new dashboard, please contact your organization's point of contact.

#### Figure 14

**W**immuware<sup>\*</sup>

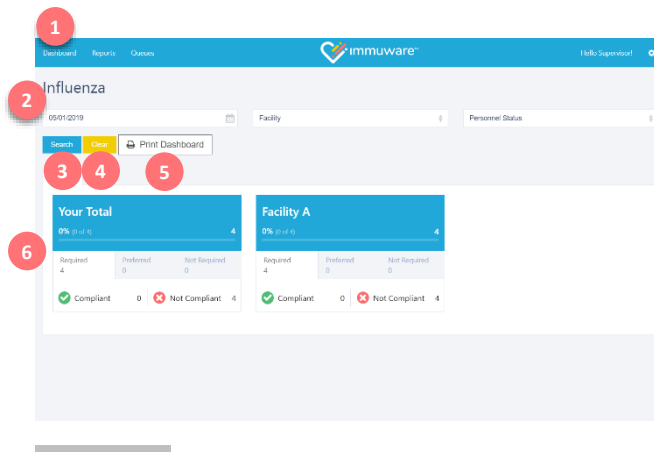

## Dashboards (continued)

#### Individual Record Dashboards

Individual dashboards [Figure 15] are available for each record type and show overall compliance for the specified record type. To view your dashboard options, click the **Dashboard** option from the top left menu ( 1).

- Filters at the top of the page allow you change the reporting date, the facility that is being reported on, and the status of your direct reports that are shown in the figures. Click the Search button (3) to filter the results by the criteria you've defined or click the Clear button (4) to reset the filters to their default settings.
- Use the Print Dashboard button (5) to prepare a printer-friendly version of the dashboard presented on your screen.

The dashboard tiles provide an overview of compliance for the specific record type as well as the breakdown by each facility. The horizontal white line shows overall compliance and figures below the line report:

- o The number of personnel who are required to complete each record type.
- The number of personnel who are not required or are preferred to complete each record type.
- Clicking on the tabs for "Required," "Preferred," and "Not Required" will present the number of personnel who are Compliant and Not Compliant for each record type based on your selection. By default, the compliance figures are shown for "Required" personnel.
- On each dashboard tile, you can click on the compliance requirement or the compliance status to generate a report of those personnel.

**NOTE:** If you would like to edit or remove a dashboard or you would like to create a new dashboard, please contact your organization's point of contact.

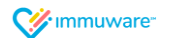

| Expiring Que                | ue           |                           |                   |                |          |                 |           |           |
|-----------------------------|--------------|---------------------------|-------------------|----------------|----------|-----------------|-----------|-----------|
| Facility                    | 0            | Location/Dept (ID)        |                   | Personnel Stat | us       | 0 Per           | . 3       | 6         |
| Job Title (ID)              |              | a: Annual Welliness Check |                   | Required       |          | ÷               | Search    | Export    |
|                             |              |                           |                   |                |          |                 |           |           |
|                             |              |                           |                   |                |          |                 | Q Keyword |           |
| Record Type                 | Personnel Id | 1 Name                    | Location/Dept     | Personnel Type | Record # | Occurrence Date | Due Date  | Due Statu |
| Annual Wellness Check       | 500          | Benson, Carlo             | River East Clinic | Employee       | 6736     | 4/30/2018       | 4/30/2019 | Due now   |
| Annual Wellness Check       | 7            | Rogers, Bryce             | Lakeview Clinic   | Employee       | 6996     | 6/1/2018        | 6/1/2019  | Due soon  |
| Showing 1 to 2 of 2 entries |              |                           |                   |                |          |                 | e         | 5         |
|                             |              |                           |                   |                |          |                 |           |           |
|                             |              |                           |                   |                |          |                 |           |           |

#### Queues

#### **Expiring Queue**

Supervisors have access to the Expiring Queue [Figure 16], where they can check for records that are at risk of expiring as well as records that have already expired.

To access the Expiring Queue, click on **Queues** ( 1) from the top left menu and select **Expiring**.

The Expiring Queue page offers a number of filters ( 2) that you can use to filter the results in the personnel table below. Enter partial search terms or select an option from the autocomplete list, when available. Click the **Search** button ( 3) to generate a report in the Expiring Queue or click the **Clear** button ( 4) to reset the filters to their default settings.

Your report will appear in the table below the filters. The far-right columns ( 5) indicate the expiration date of each record and icons indicate which records have already expired and which records are at risk of expiring:

| lcon     | Status   | Description                                                                                                  |
|----------|----------|----------------------------------------------------------------------------------------------------|
| Due soon | Due Soon | This record will expire soon. If the record expires, the employee may not be compliant for this record type. |
| Due now  | Due Now  | This record has expired and the employee may not be compliant for this record type any longer.               |

| Ê     | X Cut      | Galibii   | - 11 -    | A' A' ==       |           | b Wilap Tect | General    |              | <b>K</b> . (    |           | F= 🔭            | Σ Autor       | Sum - AT   | Q            |  |
|-------|------------|-----------|-----------|----------------|-----------|--------------|------------|--------------|-----------------|-----------|-----------------|---------------|------------|--------------|--|
| Pasta | - E Copy + | B / U     | 1.2.3     | <u>▲</u> · ≡ ≡ | E         | Marga & Card | + · \$ · % |              | ionditional For | mates Cel | Insert Deleto F | ormet 🥜 Clear | Sort B     | Find &       |  |
|       | Cipherd    | 6         | Fort      |                | 11 91 14  | er.          | 6 54       | mber G       | sive - s        | e         | Celk            |               | Dening     | elett -      |  |
| C5    |            |           | fr        |                |           |              |            |              |                 |           |                 |               |            |              |  |
|       | A          | в         | С         | D              | E         | F            | G          | н            | 1.1             | 1         | к               | L             | м          | N            |  |
| 1     | Personnel  | First Nam | Last Name | Hire Date      | Terminati | Leave of A   | Supervisi  | or Location/ | [ Record #      | Record St | туре            | Occurrenc     | Is Require | Is Compliant |  |
| 2     | 26         | Sterne    | Acey      | *******        |           | No           | Palmer, I  | M Gold Coa   | 5 49            | 5 Final   | Influenza       | 2/1/2018      | R          | Yes          |  |
|       | 22096      | Jenni     | Arnold    | neonnoon       |           | No           | Palmer, I  | M Gold Coa   | st Clinic       |           | Influenza       |               | R          | No           |  |
| 3     | 1000       |           |           |                |           |              |            |              |                 |           |                 |               |            |              |  |
| 3     | 23709      | Venus     | Barnett   | uconneos       |           | No           | Palmer, I  | M Gold Coa   | st Clinic       |           | Influenza       |               | R          | No           |  |

#### Exporting the Expiring Queue

On the Expiring Queue page [Figure 16], you can export the report you have generated by clicking the **Export** button ( ). This will download a .XLSX file of your report that you can open in Microsoft Excel [Figure 17].

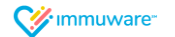

## Additional Support

We are proud to partner with organizations like yours and we thank you for choosing Immuware<sup>™</sup> to record and track your employee health compliance.

If you have additional questions that were not covered in this guide or if you experience difficulty, please contact your organization's point of contact for support.

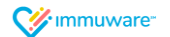